Dinas Kependudukan dan Pencatatan Sipil Kabupaten Dairi

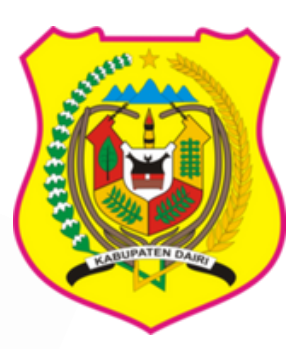

PEDOMAN PENGGUNAAN JEMPUT BOLA ADMINDUK SIAP TURUN LANGSUNG

Meningkatkan Kualitas Infrastruktur Daerah dan Pelayanan Administrasi Publik yang Transparan dan Akuntabel dengan Memanfaatkan Teknologi Informatika

jempolsiturang\_dairikab\_go\_id

# CARA PENGGUNAAN APLIKASI JEMPOL SITURANG (Jemput Bola Adminduk Siap Turun Langsung)

Silahkan membuka aplikasi JEMPOL SITURANG dengan mengetik https://jempolsiturang.dairikab.go.id pada browser Google Chrome/Mozila pada Komputer/Laptop/Handphone.

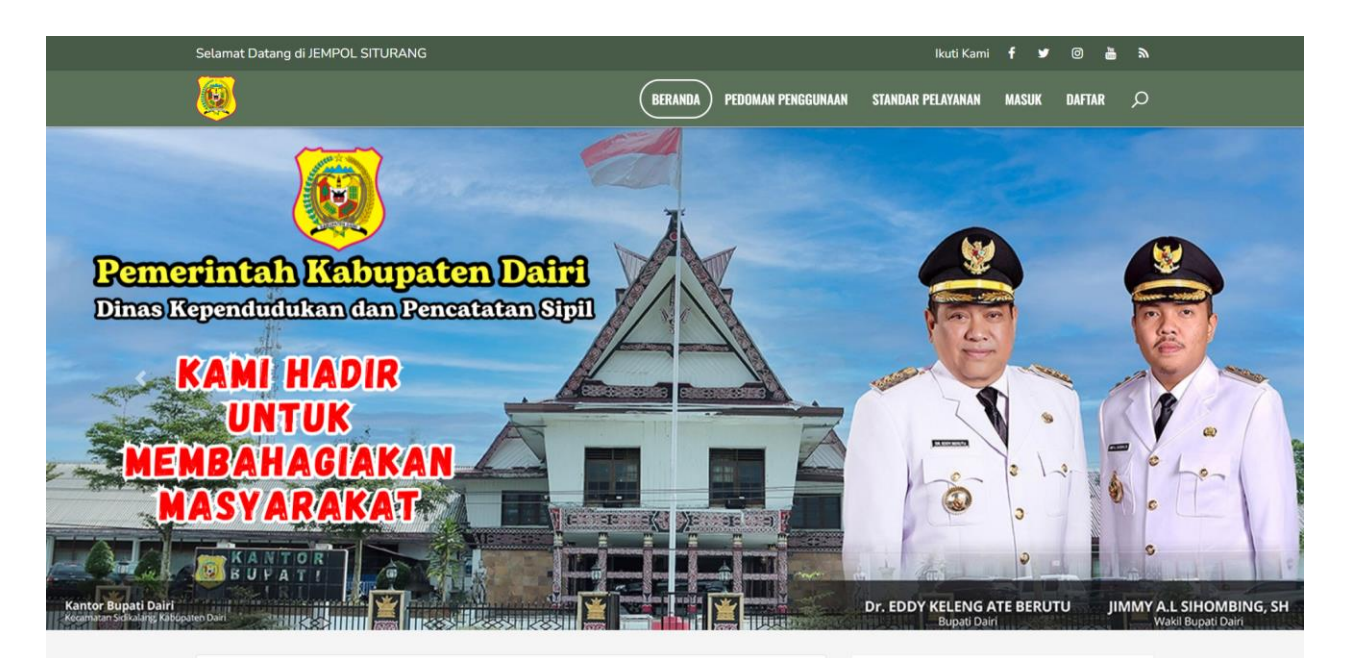

#### SELAMAT DATANG DI JEMPOL SITURANG (Jemput Bola Adminduk Siap Turun Langsung)

#### JENIS LAYANAN JEMPOL SITURANG

- Pelayanan Adminduk bagi Penyandang Disabilitas
- Pelayanan Adminduk bagi Pasien Rumah
- Sakit/Puskesmas Pelavanan Adminduk bagi Pelaiar di Sekolah
- Pelayanan Adminduk bagi Korban Bencana Sosial Pelayanan Adminduk bagi Korban Bencana Alam/
- Non Alam
- Pelayanan Tuntas Adminduk di Desa/Kelurahan
- Pelayanan Sosialisasi Adminduk di Desa/Kelurahan
- Pelayanan Penyerahan Langsung Akta Perkawinan
- Pelayanan Adminduk di KUA
- Pelayanan Adminduk di Pengadilan Negeri dan Pengadilan Agama
- Pelayanan Adminduk di Instansi Pemerintahan dan Swasta

#### BERITA DISDUKCAPIL

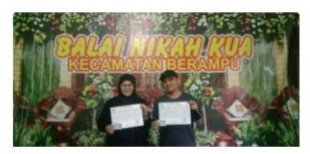

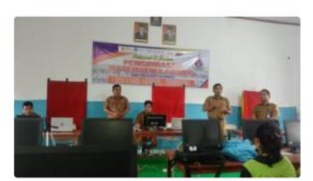

### Kantor Urusan Agama Berampu

Serahkan Adminduk Usai Mempelai Akad Nikah Kantor Urusan Agama Berampu Serahkan Adminduk Usai Mempelai Akad Nikah

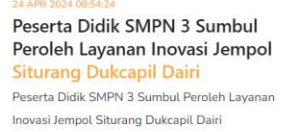

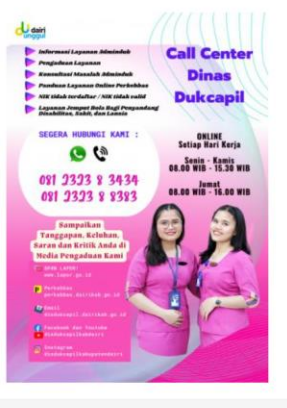

#### BERITA PEMKAB

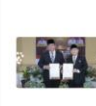

Sertijab Bupati Dairi, Pj Bupati: Sama-Sama Mewujudkan Masyarakat Sejahtera, Unggul, Dan Bertumbuh

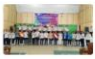

Pengurus FKGOR Dairi Resmi Dilantik

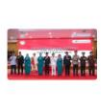

#### Pj Gubsu: Bakti Eddy Berutu – Jimmy Semoga Menjadi Kenangan, Teruslah Mengabdi Untuk Masyarakat Dairi

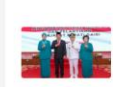

Pj Gubernur, Hasanudin Puji Perekonomian Dairi Meningkat Tahun 2023

### A. MENDAFTAR SEBAGAI PENGGUNA

1. Pada tampilan Dashboard JEMPOL SITURANG Pilih Menu "Daftar"

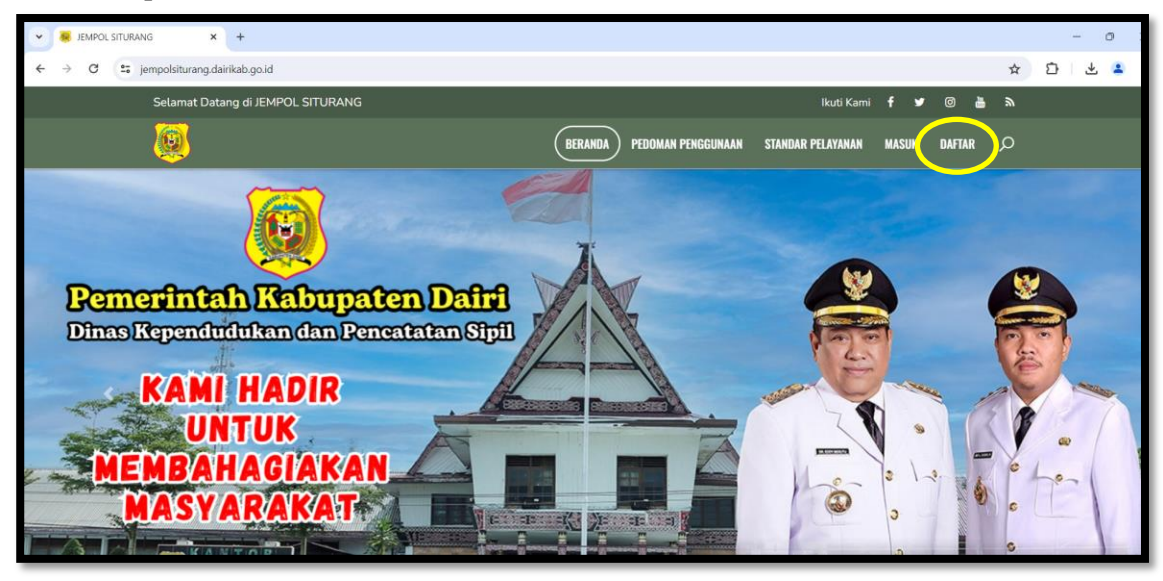

2. Pada tampilan Form Pendaftaran, Silahkan isi semua yang diperlukan dengan benar.

| FORM PEN                  |                                |
|---------------------------|--------------------------------|
| <u>2</u> 1211000110200001 | 1211000110200002               |
| 🖂 DINAS DUKCAPIL DAIRI    |                                |
| ✓ 081232383434            | Disdukcatpilkabdairi@gmail.com |
| ·····                     |                                |
| DAFTAR                    |                                |
| Sudah punya ak            | kun?? Silahkan Login           |

3. Setelah isian lengkap, Klik tombol "Daftar", sampai muncul pesan seperti tampilan dibawah ini.

| FORM LOGIN                                                              |  |  |  |  |  |
|-------------------------------------------------------------------------|--|--|--|--|--|
|                                                                         |  |  |  |  |  |
| Email address                                                           |  |  |  |  |  |
| Email                                                                   |  |  |  |  |  |
| Password                                                                |  |  |  |  |  |
| Password                                                                |  |  |  |  |  |
| 0                                                                       |  |  |  |  |  |
| Captcha                                                                 |  |  |  |  |  |
| Captcha                                                                 |  |  |  |  |  |
| pendaftaran berhasil!<br>silahkan buka email anda untuk verifikasi akun |  |  |  |  |  |
| Masuk                                                                   |  |  |  |  |  |

4. Untuk mengaktifkan akun di Aplikasi JEMPOL SITURANG, silakan buka email yang Anda gunakan untuk mendaftar sebelumnya, maka akan muncul pesan dari Layanan Kependudukan Kabupaten Dairi dan klik tombol verify email address.

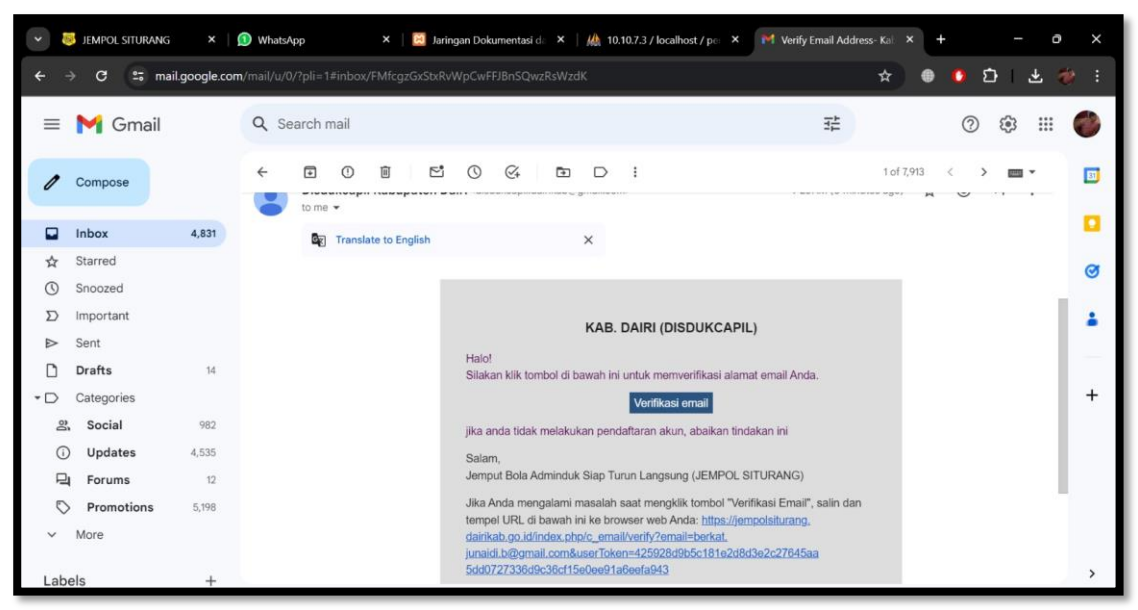

5. Kemudian akun Anda sudah aktif dan dapat digunakan untuk masuk ke aplikasi JEMPOL SITURANG.

# **B. MASUK SEBAGAI PENGGUNA**

1. Pada tampilan Dashboard JEMPOL SITURANG Pilih Menu "Masuk".

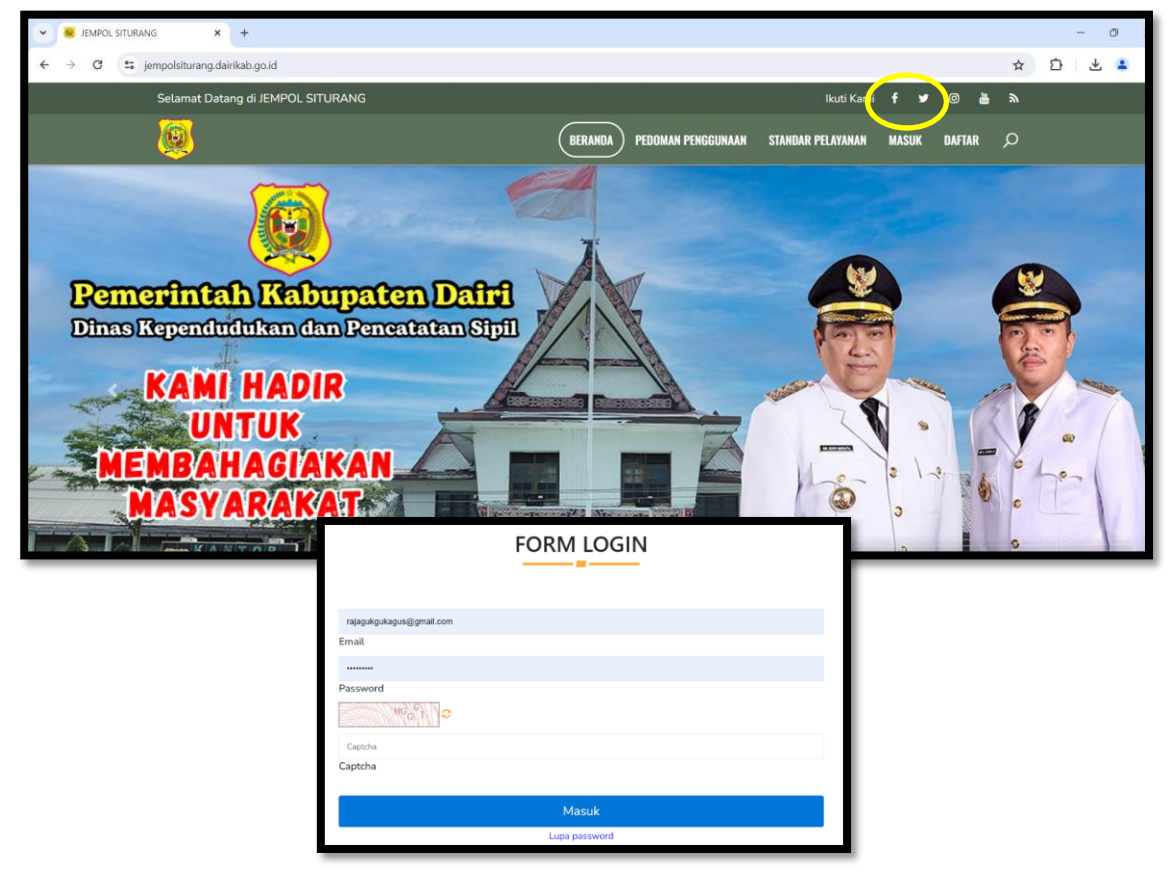

2. Pada Form Masuk, isikan email dan password yang sudah diaktifkan sebelumnya, dan jika berhasil masuk maka akan tampil Dashboard JEMPOL SITURANG.

|                                                                    | JEMPOL SITURANG - Je<br>Disdukcapil | emput Bola Adminduk Siap Tu | ırun Langsung      | Welcome to JEMPOL SITURANG ×<br>Jemput Bola Adminduk Siap Turun<br>Langsung |
|--------------------------------------------------------------------|-------------------------------------|-----------------------------|--------------------|-----------------------------------------------------------------------------|
| AGUS RAJA CUKCUK<br>Conner<br>MAIN NAVICATION<br>DASHBOARD<br>N100 | 3.748<br>Jumlah User                | O<br>Update Sistem          | O<br>Jumlah jempol | O<br>Balasan jempol                                                         |
| ≡ pengaturan ~                                                     |                                     |                             |                    |                                                                             |
| <ul> <li>→ » Ganti kata sandi</li> <li>≡ JEMPOL ~</li> </ul>       |                                     |                             |                    |                                                                             |
|                                                                    |                                     |                             |                    |                                                                             |
| LABELS                                                             |                                     |                             |                    |                                                                             |

### C. MEMBUAT PERMOHONAN

1. Pada MENU JEMPOL pilih "Buat Permohonan"

| <b>8</b>                                                   | 000<br>000<br>000                                       |                                                       |
|------------------------------------------------------------|---------------------------------------------------------|-------------------------------------------------------|
|                                                            | Buat Permohonan<br>Buat Permohonan.                     | Home / Buat Permohonan                                |
| AGUS RAJA GUKGUK                                           | Buat permohonan                                         |                                                       |
| MAIN NAVIGATION                                            | Pelavanan Adminduk bagi Penyandang Disabilitas Fisik    | Pelavanan Adminduk bagi Penyandang Disabilitas Mental |
| 斺 DASHBOARD ¥1.0.0                                         |                                                         |                                                       |
| ≡ pengaturan ~                                             | Buat Permohonan                                         | Buat Permohonan                                       |
| <ul> <li>→ Ganti kata sandi</li> <li>■ JEMPOL ✓</li> </ul> | Pelayanan Adminduk bagi Penyandang Disabilitas Sensorik | Pelayanan Adminduk bagi Pasien Rumah Sakit            |
|                                                            | Buat Permohonan                                         | Buat Permohonan                                       |
| > Data Permohonan                                          | Pelayanan Adminduk bagi Pasien Puskesmas                | Pelayanan Adminduk bagi Pelajar PAUD/TK               |
| <ul> <li>Information</li> </ul>                            | Buat Permohonan                                         | Buat Permohonan                                       |

2. Silahkan pilih jenis permohonan yang akan diajukan sesuai dengan keperluan.

| <b>.</b>                        | 300                                                                                                  | ●                 |
|---------------------------------|----------------------------------------------------------------------------------------------------|-------------------|
|                                 | Permohonan<br>Permohonan.                                                                            | Home / Permohonan |
| AGUS RAJA GUKGUK                | Data permohonan                                                                                      |                   |
| MAIN NAVIGATION                 | Tanggal s/d 30-04-2024                                                                               |                   |
| 습 DASHBOARD V.1.0.0             |                                                                                                    |                   |
| ≡ pengaturan ~                  |                                                                                                    |                   |
| — » Ganti kata sandi            | NO AKSI ID STATUS LAYANAN TGL SURAT<br>PERMOHONAN PERMOHONAN K                                       | TGL KEC DES.      |
| ≡ JEMPOL ~                      | 1 Cr Lengkapi Berkas 1 [19] 1-Pelayanan Adminduk bagi Penyandang Disabilitas Fisik 30-04-2024 00     | 0-00-0000         |
| Buat Permohonan                 | tapus                                                                                                |                   |
| // Data remononan               | Detail                                                                                               |                   |
| LABELS                          | <u>.</u>                                                                                             | •                 |
| <ul> <li>Information</li> </ul> | ◆Bust Permohonan         Ø         IM         I         Of         I         IM         25         ✓ |                   |

3. Klik Tombol "Lengkapi Berkas", kemudian isi data yang diperlukan. Lalu Klik Tombol "Simpan".

| 👻 🐻 JEMPOL SITURANG   Jee | # JEMPOL STURANG [Jemput B: X +     - 0 X  |                                      |                   |  |  |  |  |  |  |
|---------------------------|--------------------------------------------|--------------------------------------|-------------------|--|--|--|--|--|--|
| ← → ♂ 😁 jempo             | O 🛱 jempolsiturang dairkab gold/appsp/home |                                      |                   |  |  |  |  |  |  |
|                           | Buat Permohonan<br>Buat Permohonan.        |                                      | Home / Permohonan |  |  |  |  |  |  |
| AGUS RAJA GUKGUK          | Data permohonan                            |                                      |                   |  |  |  |  |  |  |
| MAIN NAVICATION           | Tanggal Permohonan                         | 30-04-2024                           |                   |  |  |  |  |  |  |
| DASHBOARD                 | No Hp                                      | 081396708080                         |                   |  |  |  |  |  |  |
| E PENCATURAN V            | Surat Permohonan                           | Choose File 16 REPLIKASI - BELUM,pdf |                   |  |  |  |  |  |  |
| — » Canti kata sandi      |                                            | Libut                                |                   |  |  |  |  |  |  |
| JEMPOL     V              | Tanggal Kegiatan                           | 01-01-2021                           |                   |  |  |  |  |  |  |
| > Data Permohonan         | Kecamatan                                  | [2] SUMBUL                           | ~                 |  |  |  |  |  |  |
| LABELS                    | Desa                                       | [21007] PEGAGAN JULU I               | ~                 |  |  |  |  |  |  |
| Information               | Lokasi Kegiatan                            | Kantor Samat Scotlad                 | h                 |  |  |  |  |  |  |
|                           | Jumlah Penerima Layanan                    | 2                                    |                   |  |  |  |  |  |  |
|                           | Catatan Terakhir                           |                                      |                   |  |  |  |  |  |  |
|                           | keterangan                                 | Orang <u>Lyttpub</u>                 |                   |  |  |  |  |  |  |
|                           |                                            |                                      |                   |  |  |  |  |  |  |
|                           |                                            |                                      | h.                |  |  |  |  |  |  |
|                           |                                            | B) Simpan                            |                   |  |  |  |  |  |  |
|                           |                                            |                                      |                   |  |  |  |  |  |  |

4. Klik Tombol "Ajukan" untuk mengirimkan permohonan sampai status permohonan berubah menjadi "Diajukan".

| <b>8</b>                   | 000  |                   |            |                                                        |                   |                     |                 |        |              | (\$P (\$)           | P <b>° ζ</b>           |
|----------------------------|------|-------------------|------------|--------------------------------------------------------|-------------------|---------------------|-----------------|--------|--------------|---------------------|------------------------|
|                            |      | Permohonan.       | n          |                                                        |                   |                     |                 |        |              | Home / P            | ermohona               |
| AGUS RAJA GUKGUK           | Dat  | ta permohonan     | ]          |                                                        |                   |                     |                 |        |              |                     |                        |
| MAIN NAVIGATION            |      | Ti                | anggal     | s/d 30-04-2024                                         |                   |                     |                 |        |              |                     |                        |
| 습 DASHBOARD                |      |                   | та         | mpilkan Reset                                          |                   |                     |                 |        |              |                     |                        |
| $\equiv$ pengaturan $\sim$ |      |                   |            |                                                        |                   |                     |                 |        |              |                     |                        |
| ⇒ Ganti kata sandi         | NO   | AKSI              | ID STATUS  | LAYANAN                                                | TGL<br>PERMOHONAN | SURAT<br>PERMOHONAN | TGL<br>KEGIATAN | KEC    | DES/KEL      | LOKASI<br>KEGIATAN  | JLH<br>PENERI<br>LAYAN |
| ≡ jempol ~                 | 1    | 🕼 Perbaiki Berkas | 1 [9]0raft | 1-Pelayanan Adminduk bagi Penyandang Disabilitas Fisik | 30-04-2024        | Lihat               | 01-01-2021      | SUMBUL | PEGAGAN JULU | Kantor Camat Sumbul | 2                      |
| → Buat Permohonan          |      | 🗸 Ajukan          |            |                                                        |                   |                     |                 |        |              |                     |                        |
| » Data Permohonan          |      | @ Detail          |            |                                                        |                   |                     |                 |        |              |                     |                        |
| LABELS                     |      | - Timeline        |            |                                                        |                   |                     |                 |        |              |                     |                        |
| O Information              | 4    |                   |            |                                                        |                   |                     |                 |        |              |                     |                        |
|                            | :+Bu | at Permohonan     |            | <b>2 H4 44</b> 1                                       | Of 1              | ▶ ₩ 25 ×            |                 |        |              |                     |                        |

|                      | Permohonan<br>Permohonan.                                                      |                   | Home / Permoh       | onan |
|----------------------|--------------------------------------------------------------------------------|-------------------|---------------------|------|
|                      | Data permohonan                                                                |                   |                     |      |
| MAIN NAVIGATION      | Tanggal s/d 30-04-2024                                                         |                   |                     |      |
| 습 DASHBOARD v.1.o.o  |                                                                                |                   |                     |      |
| ≡ pengaturan ~       | Tampikan Keset                                                                 |                   |                     | . 1  |
| — » Ganti kata sandi | NO AKSI ID STATUS LAYANAN                                                      | TGL<br>PERMOHONAN | SURAT<br>PERMOHONAN | ĸ    |
| ≡ jempol ~           | 1 ODetail 1 [1]Diajukan 1-Pelayanan Adminduk bagi Penyandang Disabilitas Fisik | 30-04-2024        | Lihat               | 01   |
| — » Buat Permohonan  | () Timeline                                                                    |                   |                     |      |
| 💛 » Data Permohonan  | -                                                                              |                   |                     | •    |
| LABELS               | + Buar Permohonan                                                              |                   |                     |      |
| Information          |                                                                                |                   |                     |      |

### D. MELIHAT DATA PERMOHONAN

1. Pada MENU JEMPOL, pilih "Data Permohonan" kemudian klik Tombol "Detail".

|                      | 000  |                    |       |             |                                                        |                   |                     |                 |        | ●                 | ¢     |
|----------------------|------|--------------------|-------|-------------|--------------------------------------------------------|-------------------|---------------------|-----------------|--------|-------------------|-------|
|                      | D    | Permol<br>Permohon | iona  | n           |                                                        |                   |                     |                 |        | Home / Permohonan |       |
| AGUS RAJA GUKGUK     | Da   | ta permoh          | onan  |             |                                                        |                   |                     |                 |        |                   |       |
| MAIN NAVIGATION      |      |                    | Tangg | al          | s/d 30-04-2024                                         |                   |                     |                 |        |                   |       |
| 습 DASHBOARD ¥1.0.0   |      |                    |       |             |                                                        |                   |                     |                 |        |                   |       |
| ≡ pengaturan ~       |      |                    |       | Tam         | pilkan Reset                                           |                   |                     |                 |        |                   | _     |
| — » Ganti kata sandi | NO   | AKSI               | ID    | STATUS      | LAYANAN                                                | TGL<br>PERMOHONAN | SURAT<br>PERMOHONAN | TGL<br>KEGIATAN | KEC    | DES/KEL           |       |
| ≡ jempol ~           | 1    | @ Detail           | 1     | [1]Diajukan | 1-Pelayanan Adminduk bagi Penyandang Disabilitas Fisik | 30-04-2024        | Lihat               | 01-01-2021      | SUMBUL | PEGAGAN JULU I    | Kanto |
| - » Buat Permohonan  |      |                    |       |             |                                                        |                   |                     |                 |        |                   |       |
|                      | 4    |                    |       |             |                                                        |                   |                     | _               |        |                   | •     |
| LABELS               | 4.0  | - n                |       |             |                                                        |                   |                     |                 |        |                   |       |
| Information          | + BC | iat Permohona      | n     |             |                                                        | PP PH 25          | Ŷ                   |                 |        |                   |       |
|                      |      |                    |       |             |                                                        |                   |                     |                 |        |                   |       |

2. Silahkan lihat Status Permohonan, sampai berubah menjadi "Diterima" dan ada Detail Keterangan dari Tim JEMPOL SITURANG Dinas Dukcapil.

### E. MENGGANTI KATA SANDI (PASSWORD)

1. Pada MENU PENGATURAN, pilih "Ganti Kata Sandi" kemudian isi data yang diperlukan.

|                      | 200<br>200<br>200      |                          |                      |
|----------------------|------------------------|--------------------------|----------------------|
|                      | Profil<br>edit profil. |                          | ි Home / Edit Profil |
| AGUS RAJA GUKGUK     | Edit Profil            |                          |                      |
| MAIN NAVIGATION      | userEmail              | rajagukgukagus@gmail.com |                      |
| DASHBOARD            | Nama Lengkap           | AGUS RAJA GUKGUK         |                      |
| ≡ pengaturan ~       | Password Lama          |                          |                      |
| — » Ganti kata sandi | Password Baru          |                          |                      |
| ≡ jempol ~           | Lilang Password Paru   |                          |                      |
| » Buat Permohonan    | Oldrig Password Baru   |                          |                      |
| — » Data Permohonan  |                        | Ubah Password            |                      |
| LABELS               |                        |                          |                      |
| Information          |                        |                          |                      |

2. Klik Tombol "Simpan" untuk mengganti kata sandi baru.

# F. KELUAR DARI APLIKASI

1. Pada Dashboard, di sudut kanan atas, Klik logo Setting lalu pilih "Logout"

| g      | 용 User Profile<br>⑧ Logout |
|--------|----------------------------|
| jempol | O<br>Balasan jempol        |
|        |                            |